## Leitfaden für das Dokument "Hilfe zur Selbsteinschätzung"

Das Dokument "Hilfe zur Selbsteinschätzung" dient dem Abgleich von Kompetenzen, um herauszufinden, ob sich eine Bewerbung für den Master Wirtschaftspädagogik I bzw. II lohnt, und welche Module ggf. nachzuholen sind. Folgender Leitfaden beschreibt, wie Sie die einzelnen Modulbeschreibungen zu den in der Selbsteinschätzung aufgeführten Modulen finden.

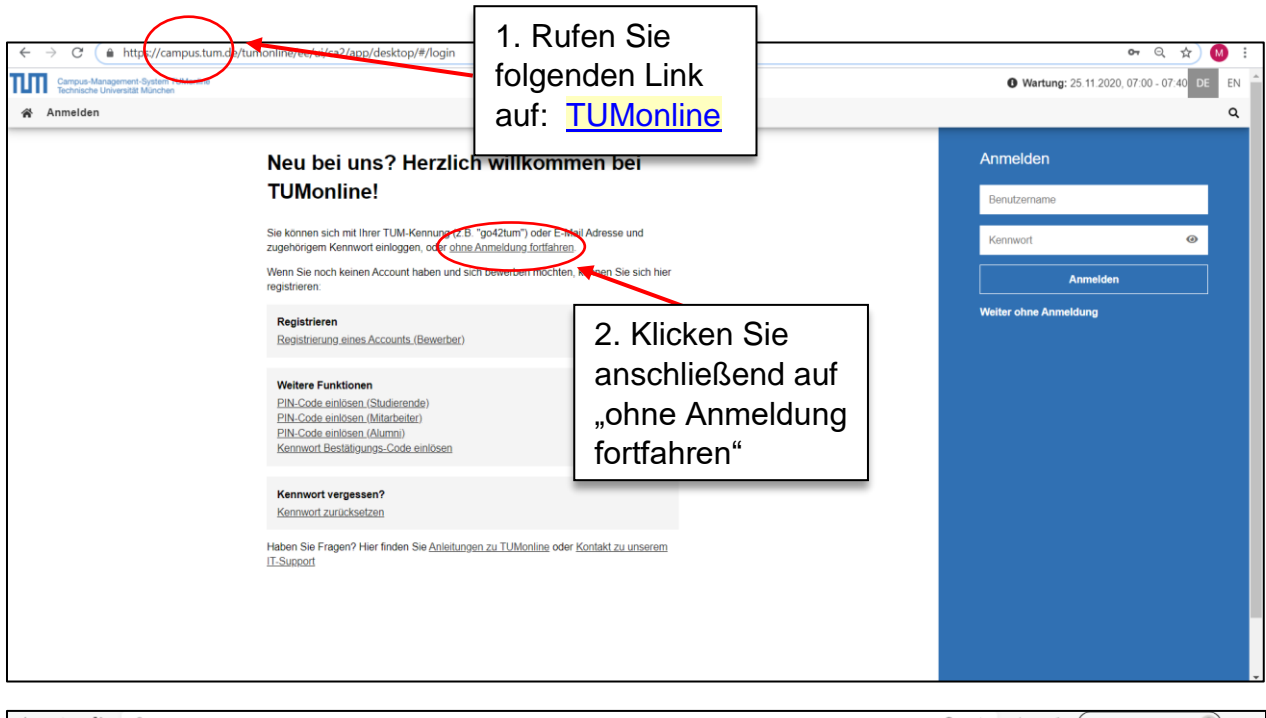

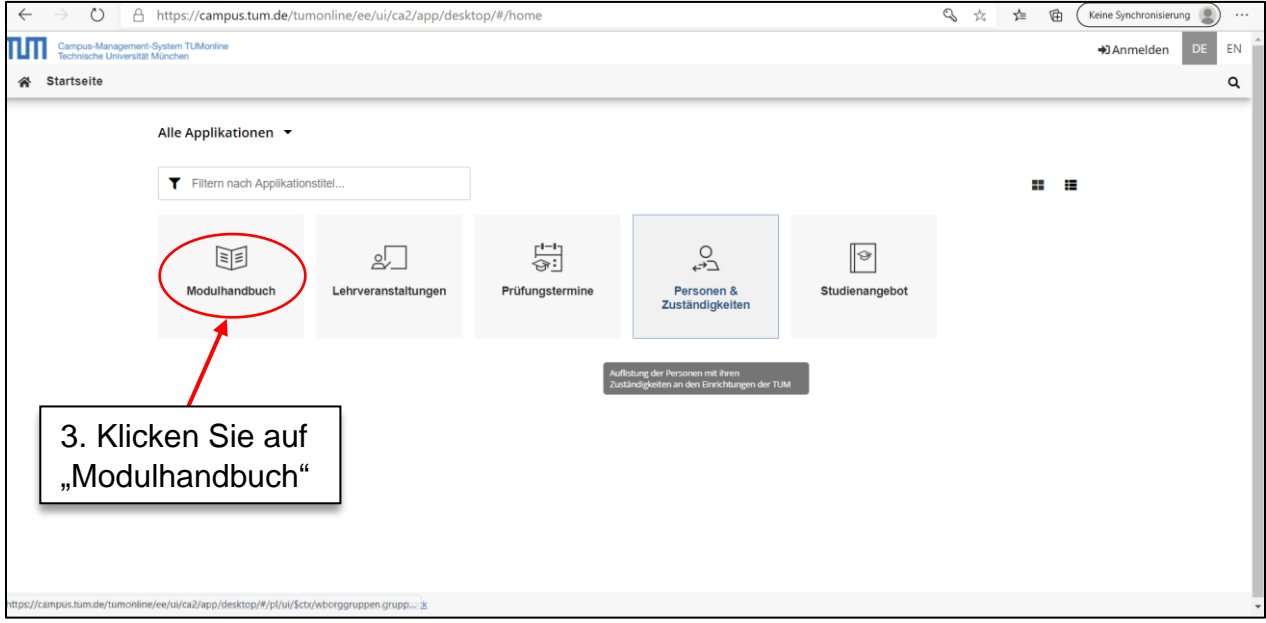

| ← → ひ A https://campus.tum.de/tumonline/ee/ui/ca2/app/des                                                                | ktop/#/brm/choose     | rs/orgChoos        | oser?\$ctx=design=ca;lang=de&redirect=Li4vLi4 🗞 🚖 🎓 🕼 🤇 Keine Synchronisierung 🔵 …                                                                                                    |
|----------------------------------------------------------------------------------------------------|-----------------------|--------------------|----------------------------------------------------------------------------------------------------|
| Campus-Management-System TUMonline                                                                                       |                       |                    | →Anmelden DE EN                                                                                                    |
| Manual Manual Munchen                                                                                                    |                       |                    | Southeiden De Lit                                                                                                    |
| * Modulhandbuch                                                                                                    |                       |                    | 4                                                                                                    |
|                                                                                                    |                       |                    |                                                                                                    |
|                                                                                                    |                       |                    |                                                                                                    |
|                                                                                                    |                       |                    |                                                                                                    |
| Wählen Sie eine Organisation                                                                                             |                       |                    |                                                                                                    |
|                                                                                                    |                       |                    | 4. Wählen Sie nun die                                                                                                    |
| T                                                                                                    |                       |                    | Organisation Technische                                                                                                    |
| WURZELORGANISATION                                                                                                    |                       | _                  |                                                                                                    |
| TU00000 Technische Universität München                                                                                   |                       |                    | Universitat Munchen" aus                                                                                                    |
| 100000 Technische Oniversität wahchen                                                                                    | ) ·                   |                    |                                                                                                    |
| ALLE ORGANISATIONEN                                                                                                    |                       |                    |                                                                                                    |
| TU00000 Technische Universität München                                                                                   |                       |                    |                                                                                                    |
| 重/ Integrative Research Centers<br>工具ZEMCT Munich Conter for Tochpology in S                                             | orioty (MCTS)         |                    |                                                                                                    |
| TOZENICT Wanter center for realitotogy in 5                                                                              | ociety (iners)        |                    |                                                                                                    |
| TUCS000 TUM Campus Straubing für Biotech                                                                                 | nologie und Nachhalti | gkeit (TUMCS       | -s) <u>*</u>                                                                                                    |
|                                                                                                    |                       |                    |                                                                                                    |
|                                                                                                    |                       |                    |                                                                                                    |
|                                                                                                    |                       |                    |                                                                                                    |
|                                                                                                    |                       |                    |                                                                                                    |
|                                                                                                    |                       |                    |                                                                                                    |
| ← → O A https://campus.tum.de/tumonline/ee/ui/ca2/app/des                                                                | sktop/#/pl/ui/\$ctx/w | bModHb.wb          | /bShow?\$ctx=design=ca2;header=max;lang=de 🔍 📩 📁 🗃 🌘 (Keine Synchronisierung 🔘) …                                                                                                    |
| Campus-Management-System TUMonline                                                                                       |                       |                    | the state of the state of the s |
| Technische Universität München                                                                                           |                       |                    | HJAnmeiden DE EN                                                                                                    |
| Modulhandbuch / Technische Universität München                                                                           |                       |                    | ۵                                                                                                    |
| Hilfe                                                                                                    |                       |                    |                                                                                                    |
| Module der Organisation Module in SPOs                                                                                   |                       | _                  |                                                                                                    |
|                                                                                                    |                       |                    | 5. Geben Sie die gewünschte                                                                                                    |
| Filter                                                                                                    |                       |                    |                                                                                                    |
| Name oder Kennung                                                                                                    |                       | _                  | Modulnummer aus dem Dokument                                                                                                    |
| Semester (d. Beschreibung) <= 20W V                                                                                      |                       |                    | Hilfe zur Selbsteinschätzung" in das                                                                                                    |
|                                                                                                    | Filter aufhebe        | n Fiir             |                                                                                                    |
|                                                                                                    |                       |                    | Feid "Name oder Kennung" ein (z.B.                                                                                                    |
|                                                                                                    | Seite 1               | von 303            | CH0793 für "Anorganische Chemie 1")                                                                                                    |
| Name 🛋 🝸                                                                                                    | Kennung 🛦 🝸 Vers.     | Org. Kenn          |                                                                                                    |
| Angewandte Mathematik für BGU<br>Betriebliche Umweltökonomie                                                             | MA9511<br>WZ9521BOK   | TUMAFM             | und klicken Sie auf "Flitern"                                                                                                    |
| Entrepreneurship und Innovation (inkl. Patentwesen)                                                                      | CS0035BOK             | TUCSVRW            |                                                                                                    |
| Integrodifferenzengleichungen für Modelle der Räumlichen Ökologie                                                        | MA5618                |                    |                                                                                                    |
| A Primer on Political Decision-making for Engineers                                                                      | POL61501              | TUPOFPO            |                                                                                                    |
| Abelian Varieties                                                                                                    | MA5125                | TUMAFMA            |                                                                                                    |
| Abfallwirtschaft<br>Abfülltechnisches Praktikum                                                                          | WZ5027<br>WZ5211      | TUWZR5W<br>TUWZM1A |                                                                                                    |
| Ab-Initio Simulations for Real-World Semiconductor Devices at the Nanoscale                                              | E178040               | TUEIFEI            |                                                                                                    |
| Abriss der Hydrogeologie                                                                                                 | BV660006              | TUBVGEO            |                                                                                                    |
| Abrusto Strömungsöndarungen im Massarbau                                                                                 | BOUM6027              | TURYARNA           |                                                                                                    |
|                                                                                                    |                       |                    |                                                                                                    |
| ← → O A https://campus.tum.de/tumonline/ee/ui/ca2/app/de                                                                 | sktop/#/pl/ui/\$ctx/w | /bModHb.wb         | vbShow?\$ctx=design=ca2;header=max;lang=de 🗞 🌣 🗯 🛍 🤇 Keine Synchronisierung 🙎 …                                                                                                    |
| Campus-Management-System TUMonline<br>Technische Universität München                                                     |                       |                    | →DAnmelden DE Ef                                                                                                    |
| Modulhandbuch / Technische Universität München                                                                           |                       |                    | a                                                                                                    |
| Hilfe                                                                                                    |                       |                    |                                                                                                    |
|                                                                                                    |                       |                    |                                                                                                    |
| Module der Organisation Module in SPOs                                                                                   |                       |                    |                                                                                                    |
|                                                                                                    |                       |                    |                                                                                                    |
| Filter                                                                                                    |                       |                    | b. ⊢alis <u>кеin</u> Ergebnis erscheint,                                                                                                    |
| Name oder Kennung                                                                                                    |                       |                    | wählen Sie beim Filter Semester                                                                                                    |
|                                                                                                    | Elle Contractor       |                    |                                                                                                    |
|                                                                                                    | - Filter autheb       | Pilteri            | alle Serriester aus. Fails <u>menrere</u>                                                                                                    |
|                                                                                                    | 🤜 Seite 1 🗸           | von 303 🕴          | Ergebnisse erscheinen. wählen                                                                                                    |
| Name 👰 💌                                                                                                    | Kennung               | Org Kenn           | Sig dia Pagabraibung mit dam                                                                                                    |
| Angewandte Mathematik für BGU                                                                                            | MA9511                | TUMAFMA            |                                                                                                    |
| Betriebliche Umweltökonomie                                                                                              | WZ9521BOK             | TUCSVRW            | neuesten Semester aus.                                                                                                    |
| Entrepreneursnip und innovation (inkl. Patentwesen)<br>Integrodifferenzengleichungen für Modelle der Räumlichen Ökologie | CS0035BOK<br>MA5618   | TUMAFMA            |                                                                                                    |
| A Practical Course in Numerical Methods for Engineers                                                                    | MW2227 2020W          | TUMWLNM            | !                                                                                                    |
| A Primer on Political Decision-making for Engineers<br>Abelian Varieties                                                 | POL61501<br>MA5125    | TUPOFPO            |                                                                                                    |
| Abfallwirtschaft                                                                                                    | WZ5027                | TUWZR5W            | !                                                                                                    |
| Abfülltechnisches Praktikum                                                                                              | WZ5211                | TUWZM1A            |                                                                                                    |
| Ap-initio Simulations for Real-World Semiconductor Devices at the Nanoscale<br>Abriss der Hydrogeologie                  | E1/8040<br>BV660006   | TUBVHGT            |                                                                                                    |
| Abriss der Ingenieurgeologie                                                                                             | BV490059              | TUBVGEO            |                                                                                                    |
| Aprunto Etrămunacăndorunach îm Maccorbau                                                                                 | Br21146007            | CLIEV/VV/D/V/      |                                                                                                    |

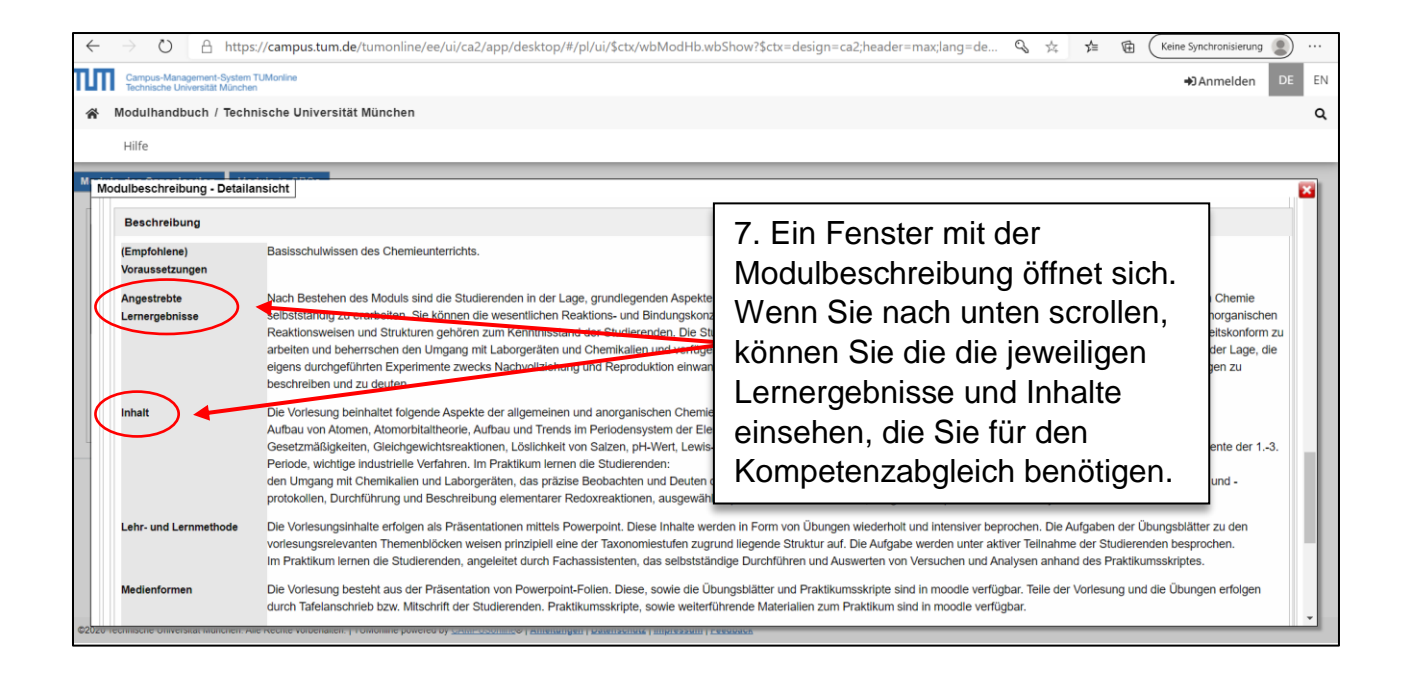